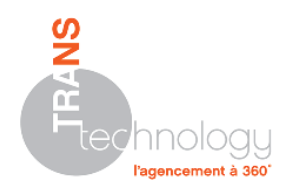

## PROCEDURE D'EXECUTION D'INSITU AVEC LES DROITS ADMINISTRATEUR

Dans le cas où le lancement d'InSitu version démonstration demande un code, c'est qu'il est nécessaire que l'utilisateur soit « administrateur de son poste ».

Si cette manipulation est exécutée correctement, elle ne devra se faire qu'une seule fois.

| laite<br>Indite<br>Anossinit | Ouvrir<br>Résoudre les problèmes de compatibilité<br>Ouvrir l'emplacement du fichier<br>Exécuter en tant qu'administrateur<br>Add to archive<br>Add to "insitu.rar"<br>Compress and email<br>Compress and email<br>Compress to "insitu.rar" and email<br>Épingler à la barre des tâches<br>Épingler au menu Démarrer |   |
|------------------------------|----------------------------------------------------------------------------------------------------|---|
|                              | Envoyer vers                                                                                                    | • |
|                              | Couper<br>Copier                                                                                                    |   |
|                              | Créer un raccourci<br>Supprimer                                                                                                    |   |

Pour ce faire, comme l'illustre l'image ci-contre, il faut se rendre dans les propriétés de l'icône d'InSitu sur le bureau en faisant un clic droit, puis « **Propriétés** ».

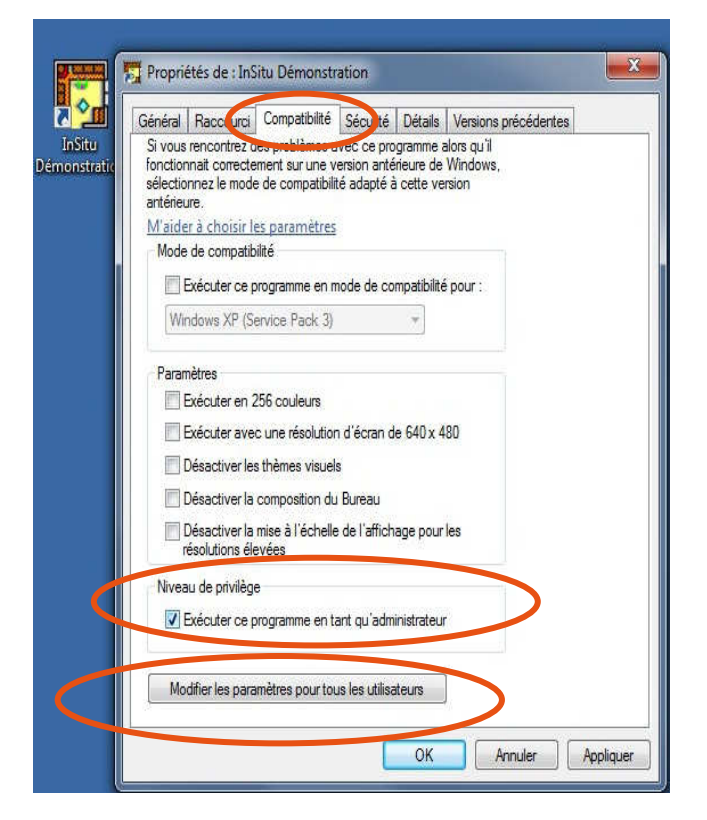

Ensuite, il faut sélectionner l'onglet « Compatibilité » puis cocher la case « Exécuter ce programme en tant qu'administrateur » située en bas de la fenêtre puis valider en cliquant sur « OK ».

Si vous voulez appliquer ce privilège à tous les utilisateurs du poste, cliquez sur le bouton « Modifier les paramètres pour tous les utilisateurs » et faites pareil que cidessus.

TRANStechnology ● S.A.S. au capital de 42 350,33 €● SIREN 400 220 687 ● RCS Versailles ● APE 4651Z 12, Avenue des Prés ● 78180 MONTIGNY-LE-BRETONNEUX ● Tél. : +33 (0)1 47 41 89 90 www.transtechnology.fr ● commercial@transtechnology.fr ● PCTH INSITU DROITS ADMINISTRATEUR.doc 21/08/2012 ● Page 1 sur 1